CBA FESTIVAL OF ARCHAE OLOGY 2024

# How to submit your A Day In Archaeology blog

Council for British Archaeology

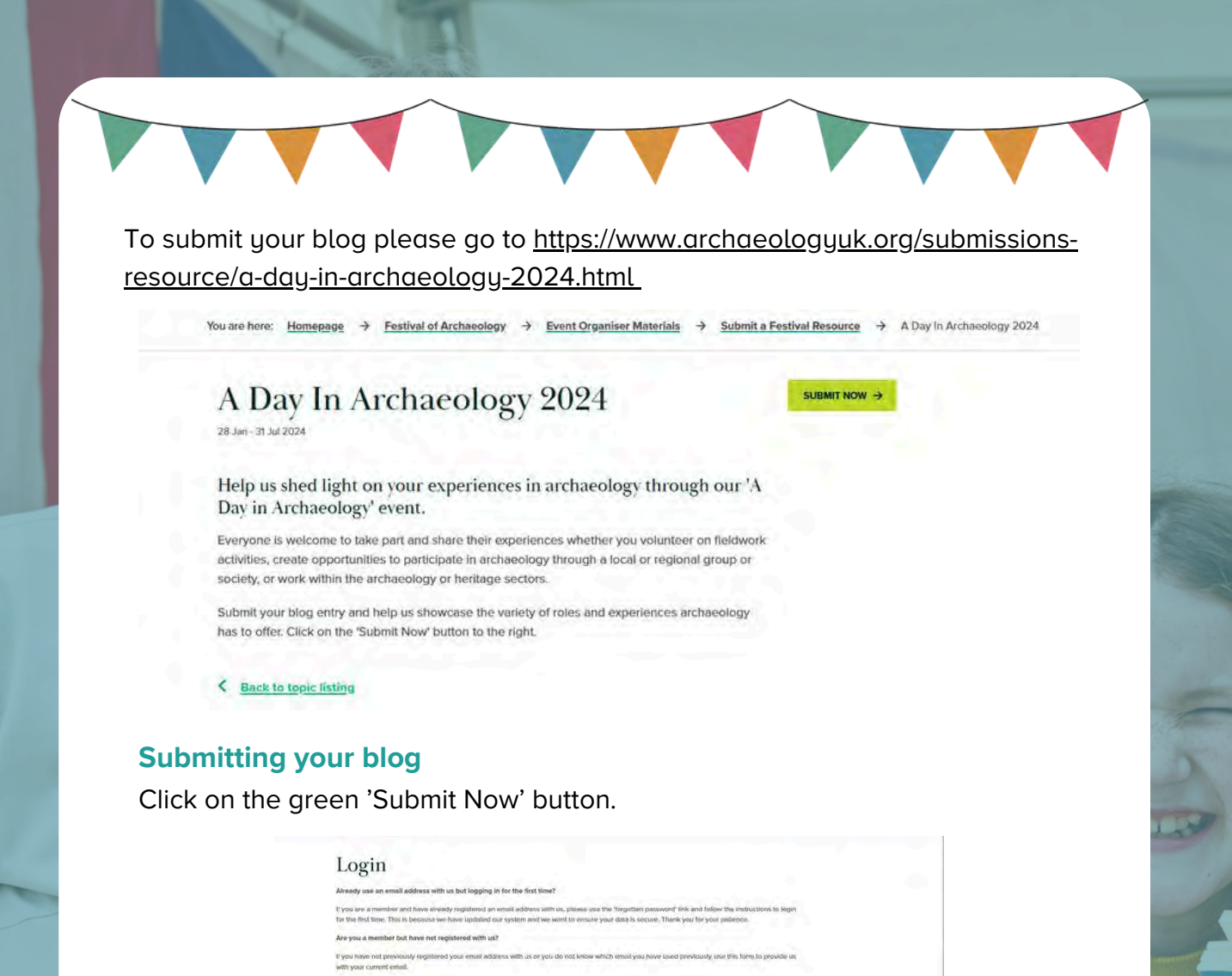

You will then be asked to login or register with the website. If you need to register it only takes a moment. If you are a CBA member or Festival event organiser you will already be registered with the website.

mber? Register her

FESTIVAL OF ARCHAE OLOGY 2024 Forgotten password

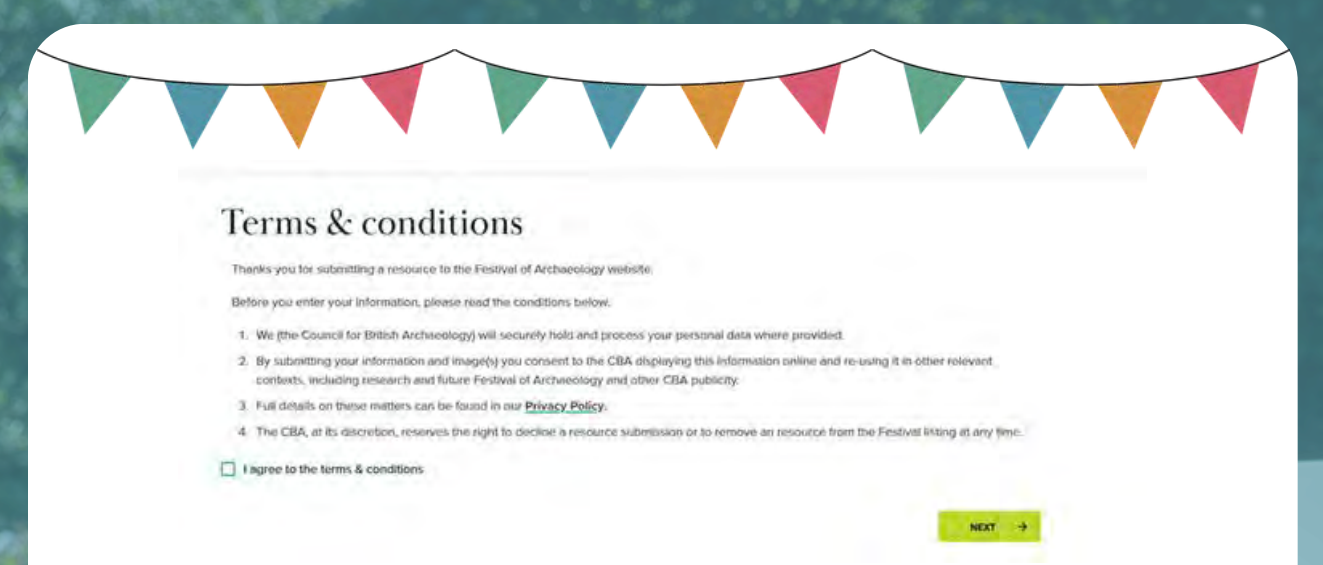

Once you have logged in please accept the terms and conditions.

You will then arrive at the main blog submission form. All fields marked \* are compulsory so you will need to complete these in order to be able to submit your blog.

If you need to pause while submitting your information your blog will automatically saved. See details below on how to edit your blog.

| About you                    | and your resource submission |  |
|------------------------------|------------------------------|--|
| Resource details             |                              |  |
| All fields merked * are comp | alsoy.                       |  |
| Title *                      |                              |  |
| Description *                |                              |  |
|                              |                              |  |
|                              |                              |  |

Complete the fields as follows:

## Title

Give your blog a memorable title - this is the first thing people will see when browsing the blog submissions so you want yours to stand out.

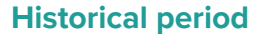

This is used to help filter the resources so people can search and find blogs on different topics and themes. If your blog relates to any historical periods please add these here. You can select as many of the options as you like.

| Historical periods                                     | Select Same Options                                                      | \$                                         |
|--------------------------------------------------------|--------------------------------------------------------------------------|--------------------------------------------|
| legion                                                 | Please select                                                            | *                                          |
| Contact details                                        |                                                                          |                                            |
| ontact name and email an<br>estival/varchaeologyuk.org | e mandatory and this will be visible on your blog post. If you do not wi | ish to provide an email address please use |
| itie                                                   |                                                                          |                                            |
| rst name *                                             | Claire                                                                   |                                            |
| ost name *                                             | Corkult                                                                  |                                            |
| the state of the second second                         | clairecorkill@archaeologyuk.org                                          |                                            |
| mail address *                                         |                                                                          |                                            |
| mail address *<br>Irganisation                         | Council of British Archaeology                                           |                                            |

#### Region

This is used to help filter the resources so people can search and find blogs on different topics and themes. Please select the most appropriate area of the UK for you.

#### **Contact details**

Adding a first name, last name and email address is mandatory and these fields will be visible on the blog. If you do not wish to share your own email address please share festival@archaeologyuk.org.

Once you have completed all the relevant fields please click the Next button. You can also opt to save your blog at this point.

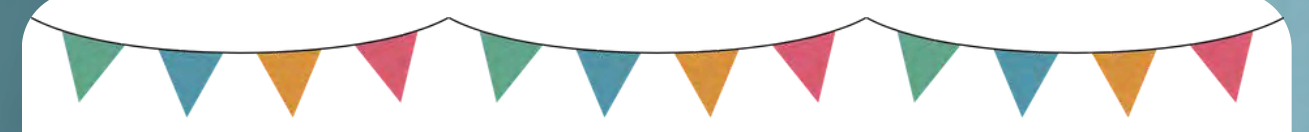

# Additional supporting information

#### Media links

Please provide up to 3 links to external websites. These should showcase your work or project and/or link to your organisation, group or society. For each link please also add a link title in the appropriate field.

| allow transfer any relation transfer | late, which will show on your published records.  |  |
|--------------------------------------|---------------------------------------------------|--|
| Link 1 title                         | niks, which will show on your published resource. |  |
| URL Link 1                           |                                                   |  |
| Link 2 title                         |                                                   |  |
| URL Link 2                           | •                                                 |  |
| Link 3 title                         |                                                   |  |
| URL Link 3                           | *                                                 |  |

When adding the URL link you can copy and paste from your browser and paste the full URL into the right hand box. The form will automatically move the precursor e.g. https:// into the box on the left.

#### Author details

#### Author details

| Author's name *       | which will show c | n your puo | ISNEE DIOG OF R | esource. |  |    |        |  |
|-----------------------|-------------------|------------|-----------------|----------|--|----|--------|--|
| Author's organisation |                   |            |                 |          |  |    |        |  |
| Author's Biography    |                   |            |                 |          |  |    |        |  |
| Author's photo        |                   |            |                 |          |  | BR | owse → |  |
|                       |                   |            |                 |          |  |    |        |  |

Please complete the author details. In this section only the Author's name is compulsory.

Please add a photo and brief biography of you can as these help make your blog a bit more personal and help readers get a better sense of who you are.

# **Images and attachements**

| Supporting attachments | addenents required to be shown on | you published resource.                                    | _ |
|------------------------|-----------------------------------|------------------------------------------------------------|---|
|                        |                                   | Drag / Paste a file here<br>Or, if you prefer<br>anowat →  |   |
| Resource listing image | har                               |                                                            |   |
| Sallery images         |                                   | Drag / Paste a file here<br>Or, if you prefer_<br>BROWSE → |   |
| RM Topics              | Fieldwork                         |                                                            | 0 |

#### **Supporting attachments**

You don't need to do anything to this field but if you do have a pdf resource such as an activity or report that links to your blog post then you can upload it here.

#### **Resource listing image**

This is the image that people will see when they are searching through the A Day In Archaeology blog posts. It's great to include an image here you make your blog look appealing.

#### **Gallery images**

These images will show at the top of the blog post above your text. They will appear in gallery format and you can submit up to 5 images.

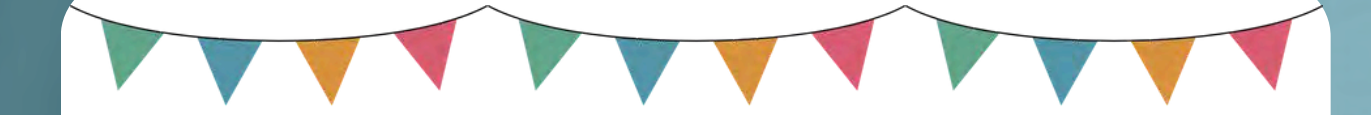

#### **CRM** Topics

Please select a CRM Topic that most closely relates to the subject of your blog. This will help people filter the blogs on the website to find entries that are of particular interest to them.

## **Resource expiry date**

This section relates to our wider Festival resources so you can skip this section.

# **Additional questions**

These last questions will help us better understand who takes part in the Festival of Archaeology The answers submitted there will only be used for evaluation purposes and the data will be used anonymously. Please skip this section if you do not wish to share this information.

# Submit your blog

By clicking on the 'Next' button your blog will be submitted.

# Saving your blog

Your blog will automatically be saved as you are submitting your details and here is also a button on the bottom left of the screen called 'Save Draft' which you can click at any time to save what you have done so far.

If you need to stop and return to your blog later to continue your submission you can do so at any time. To return to your blog, log into the website and then go to Member homepage by clicking My Account in the top right of the webpage and then selecting Member homepage from the dropdown menu.

Once on the Member homepage you should see an option in the right hand menu called My Festival resources. If you click on that you will be able to see a list of any blogs or resources you have submitted.

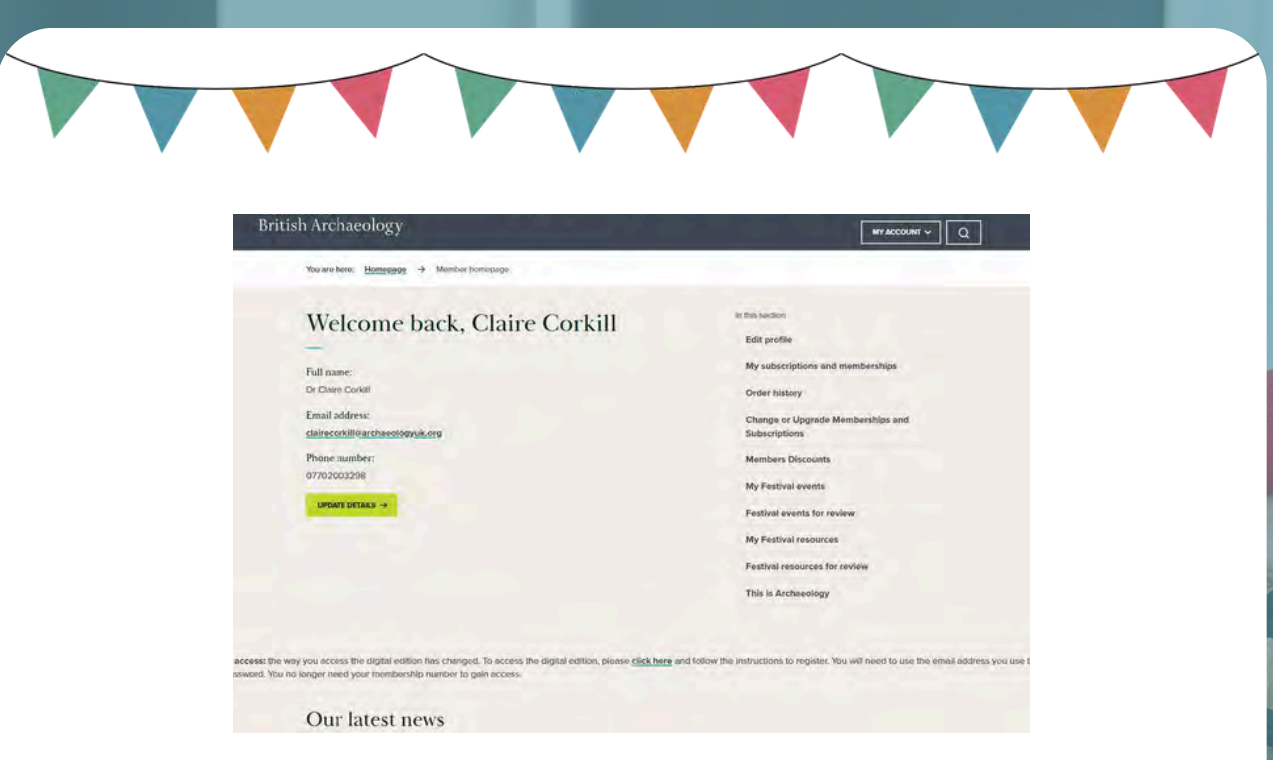

To return to a draft or edit a blog you have already submitted for approval please click on View resource Submission Details.

To edit your blog, click the Edit button at the bottom of the page. This will take you back to the form where you will be able to make any edits you need.

Once you have finished editing please click the Next button until you reach the submission confirmation page.

Please note you will need to click the button to agree to the Terms and Conditions each time you edit your event.

if you edit your blog it will need to be re-approved by the Festival Team. For more details on blog approvals see below.

#### **Once submitteed**

Once you have submitted your blog it will be reviewed by the Festival Team. Blogs will be made live on A Day In Archaeology - 25 July 2024.

Once approved you should receive a confirmation email.

Blog submissions will remain open until the end of the Festival and submitted blogs are available to view throughout the year.